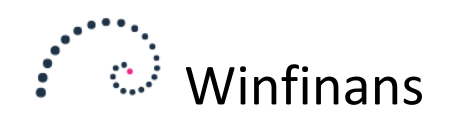

# Bonusordning

| •••••                | winfinans                                                                                   | Winfinans Demo                | Den   | <u>no</u>    |
|----------------------|---------------------------------------------------------------------------------------------|-------------------------------|-------|--------------|
| Varenr.              | Beskrivelse Varegruppe Prisgruppe Sidste kolonne Find i kolonne                             |                               | Lager | ^            |
| Alle <u>Ei lager</u> | ført Lagerført Serienummereret                                                              | Medtag inaktive varer Top 200 | ~     | ]            |
| Item                 | Varenr.                                                                                     |                               |       |              |
| 00100                | Abonnement 1                                                                                |                               | D     |              |
| 00200                | Abonnement 2                                                                                | <b>D</b>                      |       |              |
| 10100                | Skrivebord 80 x 140 bøgelaminat xxxxx                                                       |                               |       |              |
| 10200                | Skab 40 x 80 x 215 bøgelaminat                                                              | <b>D</b>                      |       |              |
| 10900                | Skriveunderlag, forskellige farver                                                          |                               |       |              |
| 12455                | Fadølsanlæg med 2 haner                                                                     | D 1                           |       |              |
| 12700                | Et næsten helt nyt ur                                                                       | <b>D</b>                      |       |              |
| 20100                | Brugt spisestue egetræ fra 1937, Bord, 8 stole samt vetrineskab med plads til en masse glas | <b>D</b>                      |       |              |
| 30100                | Kaffemaskine, serien                                                                        | D D                           |       |              |
| 40100                | Maling med punktafgift                                                                      | <b>D</b>                      |       |              |
| 60100                | Skæve bordben                                                                               |                               |       |              |
| 60200                | Sædebetræk grønt                                                                            | D D                           |       |              |
| 60300                | Smart stol                                                                                  |                               |       |              |
| 71000                | Bilradio, heftig sag                                                                        |                               |       |              |
| 78750                | Walkie                                                                                      |                               |       |              |
| 80100                | Normalhonorar                                                                               | D D                           |       | $\mathbf{v}$ |
| 80200                | Overtidshonorar                                                                             |                               |       |              |
| Prislister, salg     | Prislister, køb Bonus Byg menu Tilbud Importer lokal fil 🖳 盾                                |                               |       | ~            |
| <b>•</b> ?           |                                                                                             | Menu                          | 1     | ×            |

Selve bonusordningen opsættes og afvikles fra Lageroversigten (Lager -> Rediger lager) ved at klikke på knappen Bonus.

| Bonus ordning | 100 - en bonus mere | <b>⊡</b> ‡‡ |          | Bonus  |
|---------------|---------------------|-------------|----------|--------|
| Konto nr.     | Navn/adr/tlf./email | P 3         | -        |        |
| Medlemmer     | Vælg medlemmer      |             | Т        | op 200 |
| Konto         |                     | Beskrivelse | Grundlag | Bonus  |
| 100020        | Mega Sport ApS      |             | 0,00     | 0,00   |
| 100025        | Molafa Service      |             | 0,00     | 0,00   |
| 100039        | Telefonselskabet    |             | 0,00     | 0,00   |
|               |                     |             |          | $\sim$ |
| Beregn bor    | us Dan kreditnotaer |             |          |        |

I vinduet kan ses de tilknyttede adresser til en given bonusordning på fanebladet Medlemmer. Ved at søge en adresse frem under fanebladet Vælg medlemmer og markere dem med et flueben, vil de blive tilknyttet til en bonusordning.

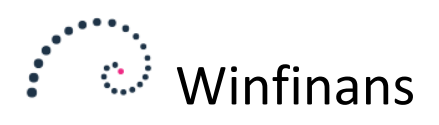

# Vælg medlemmer

Det er også muligt at tilknytte bonusordningen fra adressekortet (*Adresser->Rediger adresser*). En adresse kan være tilknyttet en eller flere bonusordninger.

Klik på knappen Salgspriser og herefter Bonus.

| •••                 |                                                       |                  |                                                          |         |                                       | Adress   |
|---------------------|-------------------------------------------------------|------------------|----------------------------------------------------------|---------|---------------------------------------|----------|
| Konto nr. Navn/     | 'adr/tlf./email Kategori Egenskaber Sidste            | kolonne Find     | i kolonne                                                |         | · · · · · · · · · · · · · · · · · · · | 4010556  |
|                     | - 💟 - 💟 e-ma                                          |                  | Winfinans - Internet F                                   | volorer | _                                     |          |
| le <u>Debitorer</u> | Kreditorer Andet Udeladt                              | Adr              |                                                          |         |                                       |          |
| Konto               |                                                       | Kor              | ://next.winfinans.dk/addresses/wf_add_prices_sa_list.asp | )X      |                                       | _        |
| 44543               | 1-2-3 Service , Hvedevej 20 , DK 9900 Frederikshavr   | Nav Varenr.      | Tekst Varegruppe                                         |         | priser, s                             | alg 🖍    |
| 100007              | Jens Olsen , Singgade 23 th , DK 8000 Århus C         |                  | - 2                                                      | >       |                                       |          |
| 100008              | Skræddergården 2 , Schacksgade 23 tv , - 4000 Rosk    | Veji             |                                                          |         |                                       |          |
| 100012              | Administrativ Service , Søvangen 16 , DK 8500 Grena   | 44               |                                                          |         | Top 200                               |          |
| 100014              | Advokat Annelise Nielsen , Provst Hjortsvej 87 , DK 4 | Att. Prisliste   | <u>Alle poster</u>                                       |         |                                       |          |
| 100015              | Himmelev Slagterforretning , Kalv 14 , DK 4000 Rosk   | Reg              | -                                                        | Pris    | Pris lager                            |          |
| 100016              | Zavier Spedition ApS , Industrivej 52 , D 9640 Farsø  | Pos 10100        | Skrivebord 80 x 140 bøgelaminat xxxxx                    | 70,00   | 1.000,00                              |          |
| 100017              | Sten & Grus ApS , Skuldelevvej 14 , DK 4300 Holbæk    | e-m <u>10200</u> | Skab 40 x 80 x 215 bøgelaminat                           | 500,00  | 3.600,00                              |          |
| 00018               | Kirkemontage Aps , æblevej 13 , DK 4000 Roskilde      | e-m <u>10900</u> | Skriveunderlag, forskellige farver                       | 500,00  | 32,00                                 |          |
| 00019               | Skal-Service , Engsvinget 4 , DK 7770 Vestervig       | web 20100        | Brugt spisestue egetræ fra 1937, Bord, 8 stole samt      | 0,00    | 10.365,00                             |          |
| 100020              | Mega Sport ApS , Mejerivej 20 , DK 1400 København     | De               | vetrineskab med plads til en masse glas                  |         |                                       |          |
| 100021              | Sportsnetfabrik ApS , Brøndumvej 42 , DK 1510 Købe    | Bet 10100        | Kattemaskine, serien                                     | 853,44  | 994,00                                |          |
| 100022              | Falco Edb-Service , Donstedvej 82 , DK 2620 Albertsl  | Ne 20100         | Maling med punktargirt                                   | 100,00  | 235,00                                |          |
| 100023              | Dybbel Sandblæsning , Dr. Madsens Vej 7 , DK 4850     | Ove 00110        | Bordpiade 80 x 140 bøgelaminat                           | 20,00   | 1.250,00                              |          |
| 100024              | Sajja Invest ApS , Rosenkæret 18 , DK 2830 Virum      | DK 00120         | Bordben forskellige                                      | 300,00  | 45,00                                 | _        |
| 100025              | Molafa Service , Maskinvej 5 , DK 4000 Roskilde       | Kat 00120        | Panængsmotor                                             | 100,00  | 300,00                                |          |
| 100026              | Kurt Hansen , Violvej 34 B , DK 5600 Faaborg          | Stc 90130        | Skabselement                                             | 100,00  | 84,00                                 |          |
| 100027              | George Smith , Kingston road 12345 , DK 1000 Købe     | Valu             |                                                          |         |                                       |          |
| 100029              | Kødbyens slagter , Flæsketorvet 23-44 , DK 3500 Væ    | DK               |                                                          |         |                                       |          |
| 100031              | Hugo Olsen , Vinkelvej 23 , DK 2700 Brønshøj          | Not Raba         | t Prisliste Bonus                                        |         |                                       | ~        |
| 100032              | Ole Olsen , Valmuevej 56 , DK 7000 Fredericia         |                  |                                                          |         |                                       |          |
| 100034              | Bent Hansen , Valmuevej 34 , DK 5600 Faaborg          |                  | ×                                                        | EAN     | 23434565                              |          |
| 100035              | Ole Olsen , Musvitgyden 56 , DK 4000 Roskilde         |                  |                                                          |         |                                       |          |
| 100038              | Det Gensidige Forsikringsselskab Du Betaler Selv , Ny | Faanskabar       |                                                          |         |                                       |          |
| 100039              | Telefonselskabet , Ledningen 125 , DK 4640 Fakse      | Egenskaber       |                                                          |         |                                       |          |
| 100045              | Hr. Hansen , Mosevej 10 , DK 4000 Roskilde            |                  |                                                          |         |                                       | <u> </u> |
|                     | Third and the Artifician I and a second second second |                  |                                                          |         |                                       |          |
| ntaktpersoner       | Tildel egenskaber Mallister Leveningsadresser Im      | porter lokal fil |                                                          |         |                                       |          |

## Vælg bonus

Vælg en fra listen "Bonusordninger" og tryk derefter på +. Den valgte ordning vises derefter i listen

# Fravælg bonusordning

Tryk på det røde kryds ud for den bonusordning der skal fravælges.

|              |                   | ×      |
|--------------|-------------------|--------|
| Bonusordning | 100 en bonus mere | ✓ 🕂    |
|              |                   |        |
|              | Bonusordning      |        |
| 100          | en bonus mere     | x 🔿    |
|              | 1                 |        |
|              |                   |        |
|              |                   | $\sim$ |
|              |                   |        |
|              |                   |        |
|              |                   |        |

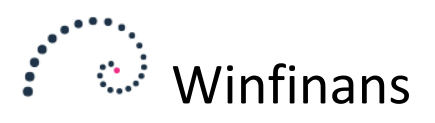

For at oprette en ny bonusordning, skal der under Bonusvinduet under lageroversigt vælges Opret ny i feltet Bonusordning. Klik herefter på Indstillingsknappen.

|                         |                 |                |                                              |      |          | X   |
|-------------------------|-----------------|----------------|----------------------------------------------|------|----------|-----|
| Bonus ID                | 100             |                |                                              |      |          |     |
| Beskrivelse             | en bonus mere   |                |                                              |      |          |     |
| Kaata huis sulis        | -               |                |                                              |      |          |     |
| Konto nvis pulje        | Boour opropro   |                |                                              |      |          |     |
| Tekst på taktura        | Borius opspare  |                |                                              |      |          | - 1 |
| Parametrer              | 1010,1012       |                |                                              |      |          |     |
| Anvend procedure        | wf_bonus_calc   | _standard      |                                              |      |          |     |
| Bonus beregnes som de   | n højeste % ind | enfor bonusgræ | ensen.                                       | Bonu | usgrænse | en  |
| opfattes som samget til | den enkelte kur | nde            |                                              |      |          |     |
|                         |                 |                |                                              |      |          |     |
| Tilføj bonus grænse     |                 |                | ÷                                            |      |          |     |
|                         | Pasia           | Vərədi         |                                              |      |          |     |
|                         |                 |                | ~                                            |      |          |     |
|                         | 22,00           | 350,00         | <u>.                                    </u> |      |          |     |
|                         | 350,00          | 12,00          | ×                                            |      |          |     |
|                         | 200.000,00      | 10,00          | ×                                            |      |          |     |
|                         | 300.000,00      | 20,00          | х                                            |      |          |     |
|                         |                 |                |                                              |      |          |     |
|                         |                 |                |                                              |      |          |     |
|                         |                 |                |                                              |      |          |     |
| i 🔤 🔔                   |                 |                |                                              |      |          |     |

### Konto vis pulje

Arbejdes der med en bonus-pulje, vil det i nogle tilfælde være aktuelt at udbetale hele beløbet til en bestemt adresse (fx en hovedafdeling for en kæde). I dette tilfælde angives den adresses kontonummer, der skal modtage den samlede bonus her.

#### Tekst på faktura

Denne tekst vil blive tilføjet til vareteksten, når der bliver dannet en kreditnota til udbetaling af bonus.

#### Tilføj bonusgrænse

Bonus beregnes ud fra en værdi og en sats. Betydningen af disse værdier afhænger af den valgte beregning.

#### Parametrer

Denne tekst kan anvendes af beregningen fx til udsøgning. Betydningen er afhængig af den valgte procedure. Det skal ikke benyttes i jeres tilfælde.

#### Anvend procedure

Da bonus beregnes ud fra mange forskellige modeller, kan der vælges en procedure der foretager beregningen. Hvis den ønskede beregning ikke findes, kan man få skrevet en speciel procedure.

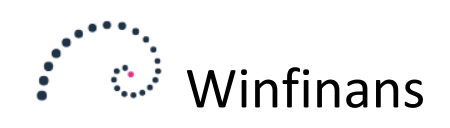

# **Bonus fordeling**

| Bonus ordning | 100 - en bonus mere | <b>○</b>    |          | Bonus  |
|---------------|---------------------|-------------|----------|--------|
| Konto nr.     | Navn/adr/tlf./email | P 🖌         |          | 200    |
| Medlemmer     | Vælg medlemmer      |             | lop 2    | 200    |
| Konto         |                     | Beskrivelse | Grundlag | Bonus  |
| 100007        | Jens Olsen          |             |          | $\sim$ |
| 100020        | Mega Sport ApS      |             | 0,00     | 0,00   |
| 100025        | Molafa Service      |             | 0,00     | 0,00   |
| 100039        | Telefonselskabet    |             | 0,00     | 0,00   |
|               |                     |             |          |        |
|               |                     |             |          | ~      |
| Beregn bon    | us Dan kreditnotaer |             |          |        |

#### **Beregn bonus**

Bonussen beregnes ved at vælge knappen Beregn bonus og angive den ønskede periode. Der opdateres ikke andet end visningen, og der kan beregnes flere gange.

|                   |            |          |            | × |
|-------------------|------------|----------|------------|---|
| Bonus periode fra | 01-01-2015 | Til dato | 31-03-2015 |   |
|                   |            | Ben      | egn bonus  |   |

## Dan kreditnotaer

Når beregningen ser korrekt ud, så kan der klikkes på knappen Dan kreditnotaer for at få dannet en kreditnota som vil være placeret under Åbne fakturaer.

|                                  | ×                |
|----------------------------------|------------------|
| Anvend varenummer til kreditnota | 10100            |
|                                  | Dan kreditnotaer |
| l                                |                  |

Som udgangspunkt vil det være de tilknyttede adressers fakturaer, der medtages i beregningen, men det er muligt at udelade visse varegrupper fra beregningen. Det gøres ved at markere, at de ikke skal medtages under varegruppeopsætningen. Derved kan fragt og porto udelades i beregningen.

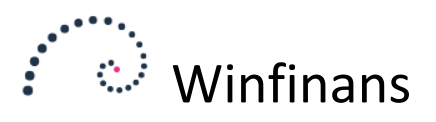

# Anvend varenummer til kreditnota

Bonus udbetales ved at der dannes en kreditnota. Det angivne varenummer anvendes. Varegruppen bestemmer hvordan bonus bogføres i regnskabet.